# **DIDATTICA A DISTANZA**

# Da HOME

Nella sezione FORMAZIONE A DISTANZA torvate:

- Compiti a distanza (nuovo)
- Condivisione alunni (collegato a Aree dedicate Condivisione alunni)

| ink rapidi                 |                  |                                                                                                    |                             |
|----------------------------|------------------|----------------------------------------------------------------------------------------------------|-----------------------------|
| Circulari                  | ggi e kondu      | Calendario frequenza                                                                                                    | E<br>Velotationi            |
| 40<br>Collogai settimanali | Reduktor         | and the second second s | 111<br>Ricevimente ganarate |
|                            | Constantion      | er a distanza)                                                                                                    |                             |
| _                          | Complia distanta | B                                                                                                    |                             |

# **COMPITI A DISTANZA**

Selezionare icona Compiti a distanza.

Compare elenco dei compiti assegnati nelle varie discipline.

| (1923) - Standard (polit -) HOME | VALUTAZION REGISTRO CLASSE | AREE DEDICATE FRO            | PILO ADDITINO              | A ESO          |                                                                                                    |
|----------------------------------|----------------------------|------------------------------|----------------------------|----------------|----------------------------------------------------------------------------------------------------|
|                                  | Compili a distanza         |                              |                            |                |                                                                                                    |
| Campil di Matriatana             |                            |                              |                            |                |                                                                                                    |
|                                  |                            | Compito de                   |                            | 1000           |                                                                                                    |
| (Complex)                        |                            | Compiles innerflu            | management and the         | Warmen         | Contraction of the second second seco |
| Compile                          |                            | Compile leasibe<br>E génerae | consegnare per 8<br>giorne | Stato consegue | Optioni                                                                                                    |

### Cliccare su icona in corrispondenza di OPZIONI. Compare finestra specifica del compito assegnato.

| <b>A</b> | molio ascenato   |                           | at il diattas 10/02/20    | 126                        |                      |  |
|----------|------------------|---------------------------|---------------------------|----------------------------|----------------------|--|
| E PR     | IOVA PER COMPITI | A Vision of the vision of | er il giorno 10/03/20     | 20                         |                      |  |
|          |                  | Non risulta ancora un     | a risposta inviata, clico | ca il bottone sotto per co | nsegnare il compitol |  |

VISUALIZZA COMPITO: per vedere il comito assegnato e la richiesta dell'insegnante.

CLICCA QUI PER CONSEGNARE IL COMPITO: per inserire il compito svolto da consegnare all'insegnante.

Il compito può essere consegnato in vari modi, secondo le indicazione dell'insegnante.

| Campito     | Modifi | a - 1 | naemici - | Visual | a- 1 | ormatu | - Tabe | al- thea | nianti - |         |              |      |   |  |
|-------------|--------|-------|-----------|--------|------|--------|--------|----------|----------|---------|--------------|------|---|--|
| J Alege the | 8 7    |       | * *       | # B    | - 18 | - 10   | 08 P   | 10 P     | 0 1      | H - Ver | laha ( ) (c) | 1400 | 4 |  |
|             |        |       |           |        |      |        |        |          |          |         |              |      |   |  |
|             |        |       |           |        |      |        |        |          |          |         |              |      |   |  |
|             |        |       |           |        |      |        |        |          |          |         |              |      |   |  |
|             |        |       |           |        |      |        |        |          |          |         |              |      |   |  |
|             |        |       |           |        |      |        |        |          |          |         |              |      |   |  |
|             |        |       |           |        |      |        |        |          |          |         |              |      |   |  |
|             |        |       |           |        |      |        |        |          |          |         |              |      |   |  |
|             |        |       |           |        |      |        |        |          |          |         |              |      |   |  |

#### CASELLA DI TESTO

Si può scrivere il testo da inviare all'interno della casella di testo (per esempio se l'insegnante chiede di comunicare il titolo del libro scelto da leggere).

#### ALLEGA FILE

Si possono inserire uno o più file di qualunque tipo (testo, tabella, immagine, presetazione, pdf, mp4, link, ...) andando a caricarli dal proprio computer o chiavetta.

#### INSERISCI

Dal menu della casella di testo si possono inserire file, immagini, link, video.

|                 | and a second second sec |                                                                              |
|-----------------|----------------------------------------------------------------------------------------------------|------------------------------------------------------------------------------|
| d Ange Ta       | A throughout A colougaments Colougaments Colougaments                                                                                                    | E B B S F D A E Venne - Hor -                                                |
|                 | Ω Caraftere Speciale<br>— Linea Ortzzailale                                                                                                    |                                                                              |
| A: Nel name del | ini internazione di pagine<br>🛃 Spazio unficatore<br>💭 Fissa                                                                                                    | tti caratteri speciali per evitansi possibili problemi durante il dovriloadi |
|                 | Data/Ora +                                                                                                    |                                                                              |
|                 |                                                                                                    |                                                                              |

| 1          | · · · · · · · · |        |
|------------|-----------------|--------|
| Incoricci  | Imm             | adino  |
| III DELIDU |                 | מצוווכ |
|            |                 | ~      |

| utt Brunden under under under under | uun Buie |                    |  |
|-------------------------------------|----------|--------------------|--|
| Generale Avanzato                   |          |                    |  |
| Fants                               |          | <b>8</b> 2         |  |
| Descriptione timinagine             |          |                    |  |
| Cimetzioni                          | 8        | Mantani Propozzani |  |
|                                     |          |                    |  |

## Inserisci collegamento

| Inserisci il Lini            | Ę.   | ×         |  |
|------------------------------|------|-----------|--|
| Uri<br>Testo de Vesselirrese | 1    | at .      |  |
| Their                        |      |           |  |
| Target                       | tio' | •         |  |
|                              |      | Ok Arruta |  |

#### Inserisci media

| Generale   | Incarporare | Australia |                      |  |
|------------|-------------|-----------|----------------------|--|
| Funte      |             |           | 12                   |  |
| Dimensioni |             | ]×[       | Manfieni Proporzioni |  |
|            |             |           |                      |  |

Al termine cliccare sul pulsante INVIA.

ATTENZIONE: controllare bene cosa si è caricato e/o scritto perché l'invio di ogni specifico compito richiesto dal docente può essere effettuato una volta sola da parte di ogni alunno.

Una volta inviato il compito si compila la colonna "Stato consegna" e il docente visualizzerà la vostra risposta.

|                     |         | Compiti a dist | anza                        |                                            |                |           |
|---------------------|---------|----------------|-----------------------------|--------------------------------------------|----------------|-----------|
| Compil d California | (A.)    |                |                             |                                            |                |           |
|                     | Compile |                | Compile Insurfa<br>Fightner | Compilso da<br>conseguera par il<br>giorno | Statu consegne | Opativesi |
| ROW PER COMPIN      |         |                | Lowest III and AVA June     | Martinet No.                               | d Names        | 0         |